## 【オーナー様向け】

# おうちポイントのご利用方法

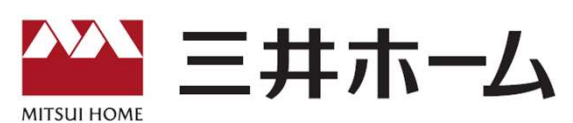

2022.10

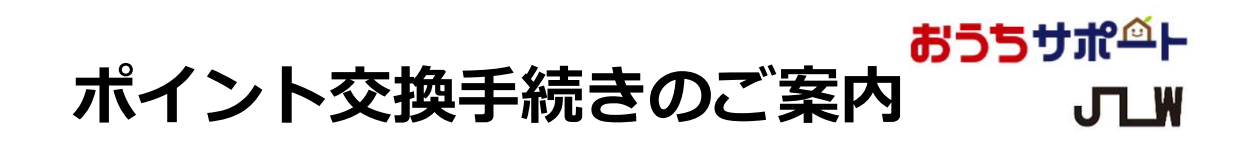

①『三井ホーム倶楽部』WEBサイトにログイン

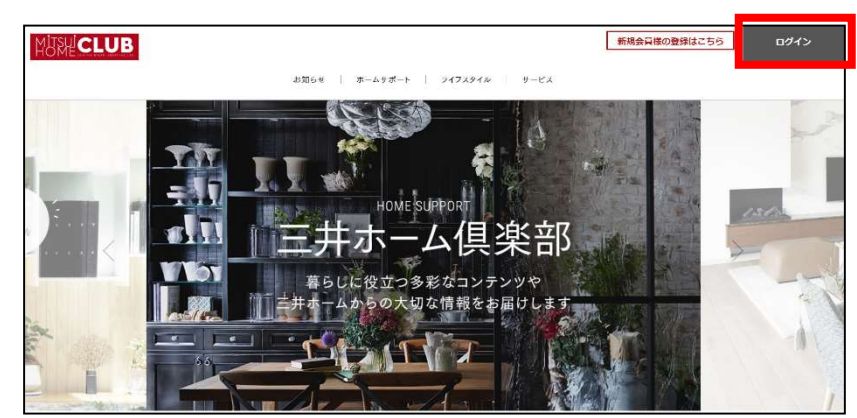

# ②上部「ホームサポート」にカーソルを合わせ表示される 「おうちポイント」をクリック

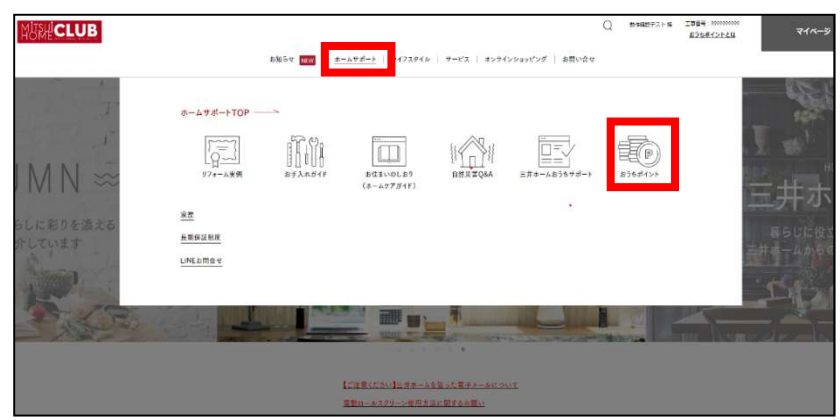

③「おうちポイントのご利用はこちら」をクリック

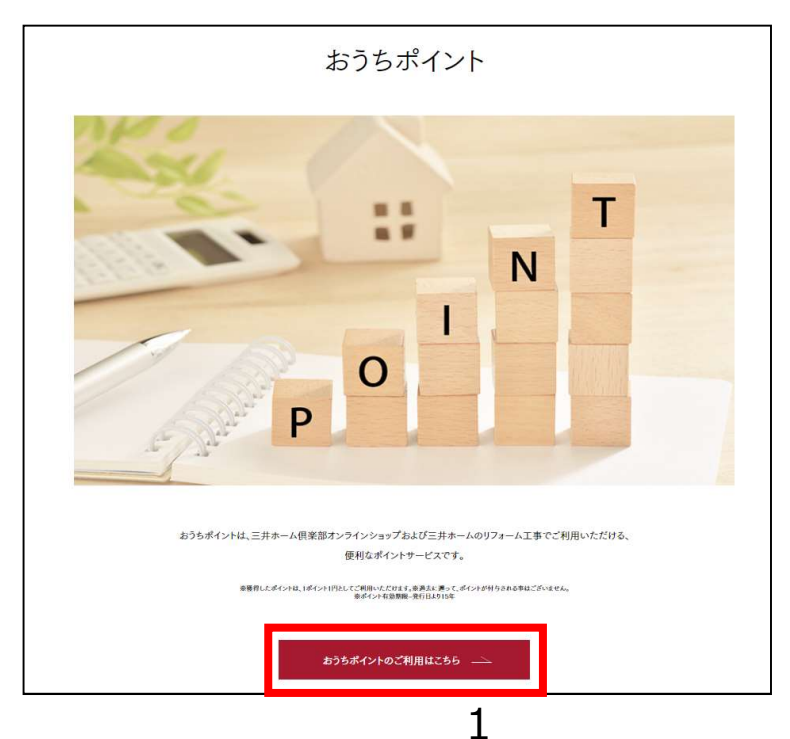

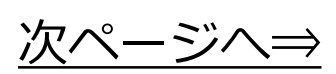

## <mark>ポ☆ちせポ<sup>⊴</sup>ト</mark> J\_\_W

## 『おうちポイント』利用ウェブサイト

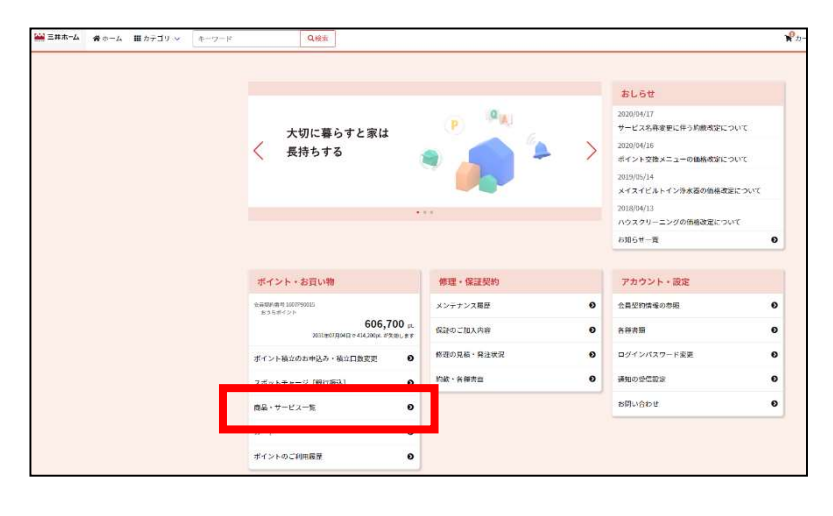

|                                                                                                    |                                                                                     |                                          | 検索結果74件/1ページ目(全)                                           |
|----------------------------------------------------------------------------------------------------|-------------------------------------------------------------------------------------|------------------------------------------|------------------------------------------------------------|
| カテゴリから適ぶ                                                                                                  |                                                                                     |                                          |                                                            |
| F<2.3                                                                                                    | リッジ( 脱気口 フィニター)                                                                     | 128-71 +                                 | N9200-259 +                                                |
| 絞り込み・検索                                                                                                   |                                                                                     |                                          |                                                            |
| \$-7-F                                                                                                    |                                                                                     |                                          |                                                            |
| キーワード被送                                                                                                   | 秋末                                                                                  |                                          |                                                            |
| ポイント務の説明                                                                                                  |                                                                                     |                                          |                                                            |
| 91:1000 U.E                                                                                               | 91:20000                                                                            | UT .                                     |                                                            |
| NUME                                                                                                    |                                                                                     |                                          |                                                            |
| 8228 *                                                                                                    |                                                                                     |                                          | Q 10 940                                                   |
| <b>値れを、かたちに。</b><br>MITSUI HOM                                                                            | E                                                                                   |                                          | 2                                                          |
| 三井ホームチケット                                                                                                 | ハウスクリーニン                                                                            | グメニュー                                    | 家事代行サービス 初回お試しプ                                            |
|                                                                                                    | 1879910CRHN                                                                         | 91                                       | [87799]0.00000000                                          |
| 三治士ーヤ(8)数1の一品数1にお行すから2次8<br>[この638992888]                                                                 | 三井市一ム株式会社画工<br>細ならびに背景を定たご                                                          | の一戸線でにお生まいのお客<br>作れのお客種                  | 11、時下、一部の6のマンション・22番号の                                     |
| (これの対象の方面前)<br>三井市ーム(株)株工の一件群(にお行えいのお茶様<br>のかえ気をうらに費利に、豊かに、そして解除を当<br>る、三井市ームのリフォームや年氏の様人などにご<br>用いただけます。 | <ul> <li>三井市一人和式会社和工<br/>総ならのに営行生まご</li> <li>10 [0-ビス発展]<br/>ペアーズでは、エアコン</li> </ul> | 0一門間でにお豆豆いのお客<br>町内のお客宿<br>・エアコン定ち着・バスルー | 11、株玉、一部市場のタンション・戸室時代で<br>草準代行りービスご利用のお名まいのお客様<br>【サービス特徴】 |

#### 1.トップページ

『商品・サービス一覧』をクリックすると 商品の一覧が表示されます。

※こちら画面の前にログイン画面が表示される場合は4ページ以降をご確認ください。

2.商品一覧ページ 『三井ホームチケット』をクリック。

| 憧れを、かたちに。<br>< MITSUI HOME > | <u>三井ホーム</u> チ<br>aoxia:/secolizi<br>は文時指定<br>たいいっし<br>タートに追加 | ና <b>ታ ッ</b> ト                                         |
|------------------------------|---------------------------------------------------------------|--------------------------------------------------------|
|                              | 【ご利用対象のお客様】<br>三井ホーム(株)施工の一7<br>今の生活をさらに使利に<br>や家具の撮入などにご利    | 甲壁てにお住まいのお客様<br>、豊かに、そして価値を高める、三井ホームのリフォーム<br>用いただけます。 |
|                              | 提供方法                                                          | 手続き後にメール送付                                             |
|                              | 標準提供日数                                                        | 0 営業日                                                  |
|                              | 決済手段                                                          | ポイント                                                   |
|                              | ポイント単位                                                        | 1                                                      |
|                              | 最小ポイント                                                        | 1                                                      |
|                              | 最大ポイント                                                        | 1,000,000                                              |

#### 3.商品詳細ページ

『決済ポイント』にご利用になるポイント 数を入力し、『カートに追加』ボタンをク リック。

<u>次ページへ</u>⇒

### <mark>おうちサポ<sup>≙</sup>⊦</mark> J\_LW

|                                                    |                                  |                                                                                                    |                                                                                                    | 2022/09/20 11:33 現在 |
|----------------------------------------------------|----------------------------------|----------------------------------------------------------------------------------------------------|----------------------------------------------------------------------------------------------------|---------------------|
| - トの内容を確認し、連絡先などの情報を<br>量やポイント数を変更しても消費ポイント        | 入力して「最終確認へ」ボタン<br>合計が変わらない場合は、「更 | ∨を押してください。<br>∮計算(変更の反映)」ボタン                                                                                                    | を押してください。                                                                                                    |                     |
| - トの保存期限は6ヶ月です。                                    |                                  |                                                                                                    |                                                                                                    |                     |
| 井ホームチケット                                           | 型価                               | 30,000                                                                                                    | お支払いポイント                                                                                                    |                     |
| A00G082900001201                                   | 数量                               | 1                                                                                                    | 消費ポイント合計                                                                                                    | 30,000 pt.          |
| ▶1 憂大 1,000,000 単位 1<br>送方法 手続き後にメール送付<br>済手段 ポイント | 小計                               | 30,000                                                                                                    |                                                                                                    |                     |
| 単提供日数 0 営業日                                        |                                  |                                                                                                    | 制除                                                                                                    | <b>`</b>            |
|                                                    |                                  |                                                                                                    | 前の画面に                                                                                                    | 戻る                  |
|                                                    | カートの中身をす                         | べて削除 由計算(変更)                                                                                                    | り反映)                                                                                                    |                     |
|                                                    |                                  | and a second second sec | and the second second second second second second second second second second second second second second second |                     |
|                                                    |                                  |                                                                                                    |                                                                                                    |                     |
| 回の商品には、以下の情報が必要                                    | です。ご確認、ご入力を                      | お願いします。                                                                                                    |                                                                                                    |                     |
| 回の商品には、以下の情報が必要<br>ポイント交換する会員契約書号                  | です。ご確認、ご入力を                      | お願いします。                                                                                                    |                                                                                                    |                     |
| 回の商品には、以下の情報が必要<br>ポイント交換する会員契約番号<br>2 1607P90015  | です。ご確認、ご入力を<br>606,700 pt.       | お願いします。                                                                                                    |                                                                                                    |                     |

#### 4.カートページ

商品詳細ページの『カートに追加』ボタン をクリックするとカートが表示されます。 注文情報を確認し、『最終確認へ』ボタン をクリックしてください。

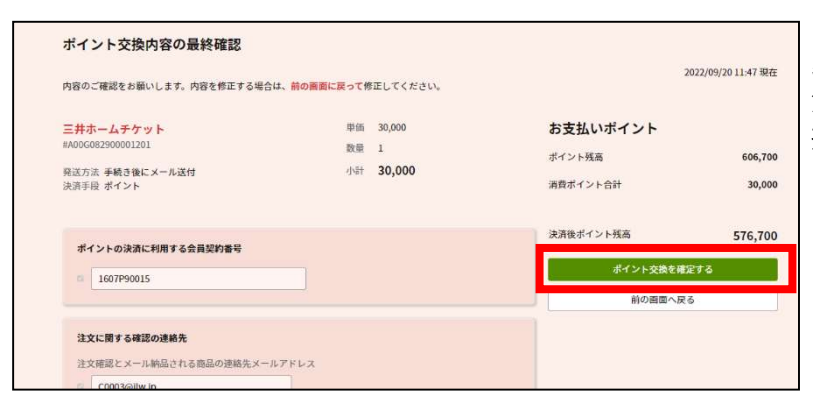

#### 5.最終確認ページ

注文内容に誤りがなければ、『ポイント交換を確定する』ボタンをクリックしてくだ さい。

#### ポイント交換後、三井木一ム担当者にポイント交換が完了した日付をお伝え ください。

以上で、ポイント交換手続きは完了です。

ЛW

【ご確認ください】

①三井ホーム倶楽部にログインした状態で 「おうちポイントのご利用はこちら」をクリックしているか。

②三井木一ム倶楽部にご登録が完了してから、1か月以上たっているか。 ※三井ホーム倶楽部登録後、自動ログインできるようになるまで 少々お時間がかかります。

上記以外でログイン画面がでる場合や、②に当てはまるが直近でポイントを 利用するため、手続きが必要な場合は下記、電話番号にID、パスワードをお問 い合わせください。

初めてログインされる場合はお伝えするID、初回パスワードにて5ページの STEP1以降の初回設定を行ってログインください。

※三井ホーム倶楽部にログインできない場合は三井ホーム倶楽部事務局にお問い合わせください。

また、三井ホーム倶楽部には登録していないが「おうちサポート」に加入して おりポイントを初めて利用される場合には「おうちサポート」会員証をご用意 の上、5ページの手順で、初回設定をお願いいたします。

お問い合わせ先

日本リビング保証株式会社 〒160-0023 東京都新宿区西新宿4-33-4 7F

## TEL: 0120-781-312

月~金曜(祝日·年末年始除<)9:00~18:00

#### 『おうちサポート』に加入されており利用サイトで ログイン画面が 表示される場合

#### STEP0. 会員証または初回ポイント発行時メールを ※会員証サンプル お手元にご用意

会員ウェブサイトのご利用には、ログイン用 アカウントの設定が必要です。

手順は、3ステップ。お手元に会員証をご用意 または初回ポイント付与時のメールをご用意 いただき、メールを受信できる環境にてご設 定をお願いいたします。

※ドメイン【@livingpoint.jp】からのメールを 受信できるように、ご設定ください。

STEP1. <u>ログイン画面から設定ページを開く</u>

会員証に記載のURL(右上の会員証拡大図のA) にアクセスしてログイン画面を開き、画面右上の 初めてログインする場合はこちらから」をクリッ? します。

#### STEP2. <u>会員情報を入力する</u>

次の4つの項目を入力します。

B お申込み時のメールアドレス (会員証に記載のログインID)
 C 任意のパスワード ※6文字以上の半角英数字
 D 会員証に記載の会員番号
 E 会員証に記載の初期パスワード

入力後、「この内容で登録する」ボタンをクリックすると 、右下の画面に移動し、Bのメールアドレスに登録確認メ ールが届きます。

#### STEP3. メールに記載のURLをクリックする

登録確認メール本文の「こちら」もしくは記載のURLに アクセスし、下記の画面が表示されると、設定完了です。

5

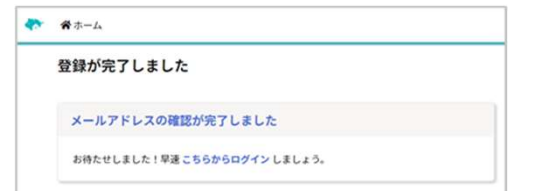

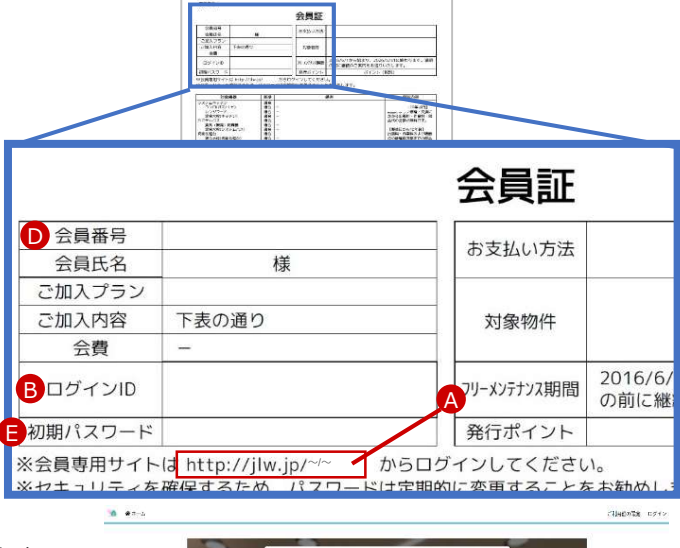

おうちサポペト

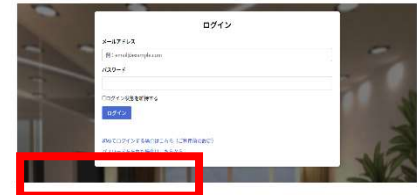

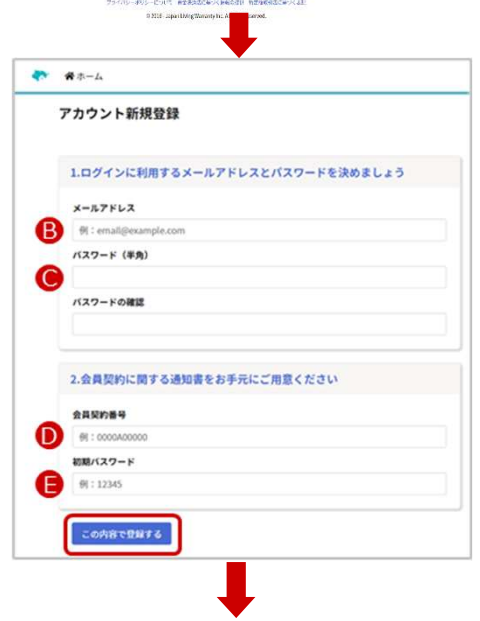

| 1 | 希 ホーム                                                                                                |
|---|----------------------------------------------------------------------------------------------------|
|   | メール送信完了                                                                                              |
|   | メールボックスを確認してください                                                                                     |
|   | 入力したメールアドレスに、下記のアドレス、差出人と作名でメールが送信されました。(5<br>分ほどで届きます)<br>メールが届きましたら、メールに記載のリングをクリックして、登録を完了してください。 |
|   | 遊出人表示名:<br>おうちサポート                                                                                   |
|   | 差出人アドレス:<br>no-reply@livingpoint.jp                                                                  |
|   | 件名:<br>おうちサポート:メールアドレスの確認                                                                            |
|   | 携帯電話のメールをお使いの場合にご注意いただきたいこと                                                                          |
|   | ドメインやアドレスの指定受信をされている方は、ドメイン「 livingpoint.jp 」からのメール                                                  |